This document will show you what to do if you forget or loose your password and need a new one.

### Open a new internet window.

| New Tab      | ×                         | <b>≜</b> − □ |
|--------------|---------------------------|--------------|
| ← ⇒ C        |                           | z            |
| 🚻 Apps 🙆 How | do I create a mar         |              |
|              |                           | Gmail Images |
|              |                           |              |
|              |                           |              |
|              | Good                      | 2            |
|              |                           | ada          |
|              | Search Google or type URL | Ŷ            |
|              |                           |              |

## Type "www.ochart.ca" into the address bar. Press "ENTER".

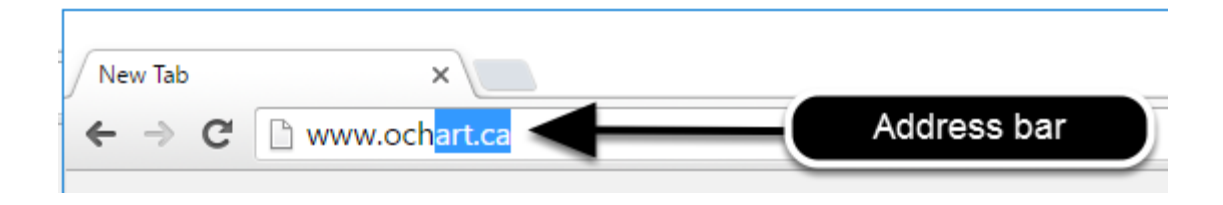

You will see the screen below. Click the "START" button on the right side.

| ick Here to view your agency's | Click here to access the active  |
|--------------------------------|----------------------------------|
| historical OCHART data,        | OCHART portal, including         |
| 15/16 reporting period. Do not | tracking tools and the OCHARI    |
| enter any new data here, this  | use this system for tracking and |
| system is for reference only.  | reporting going forward.         |
|                                |                                  |
| Start                          | Start                            |
|                                |                                  |

Clicking the start button on the left side will take you to the old OCHART system. If you click this accidentally, please click the back button on your internet browser. Next, click the start button on the right.

## Click "I forgot my password".

| Login/Register            |       |  |  |  |
|---------------------------|-------|--|--|--|
| Username (email address)  |       |  |  |  |
|                           |       |  |  |  |
| Password                  |       |  |  |  |
|                           |       |  |  |  |
| Login                     |       |  |  |  |
| Register I forgot my pass | sword |  |  |  |

## Enter your email address in the space provided.

| Reset Password                                                                                                    |  |  |
|----------------------------------------------------------------------------------------------------|--|--|
| Please enter your email address below. We will send you an email with instructions on how to reset your password. |  |  |
| Email Address:                                                                                                    |  |  |
| Send                                                                                                    |  |  |

# You will see a message notifying you that you have been sent an email with instructions on how to reset your password.

### **Email Sent**

An email with instructions on how to reset your password has been sent to the address that was provided when you registered for an OCHART account. If you do not receive this email within 5 minutes, please check your SPAM folder. Should the email not arrive please contact us at <u>ochart@ohtn.on.ca</u> or 416-642-6486 ext 2303

Check your spam folder if you do not see the email within five minutes. If you do not receive the email, please contact us: ochart@ohtn.on.ca or 416-642-6486 ext. 2303

### Open the email from OCHART. Click "Reset Password".

 Reply
 Reply All
 Forward

 OCHART
 Ashley Menard

 Reset your OCHART password

Action Items

Please select the link below to be redirected to the OCHART password reset page. Reset Password Reset your password by entering a new password in the space provided. Confirm you password by re-entering your new password in space provided. Click "Save".

| Please select a new password for your OCHART account. The password must be a                                       |
|----------------------------------------------------------------------------------------------------|
| minimum of 8 characters in length and contain 1 Upper case letter, one number, and one special character (e.g. \$) |
| Password:                                                                                                    |
| Confirm Password:                                                                                                  |
| 2<br>Save                                                                                                    |

Your new password must have a minimum of 8 characters, contain 1 upper case letter, one number and one special character (e.g., ! or \*).

#### Click "Back to Login".

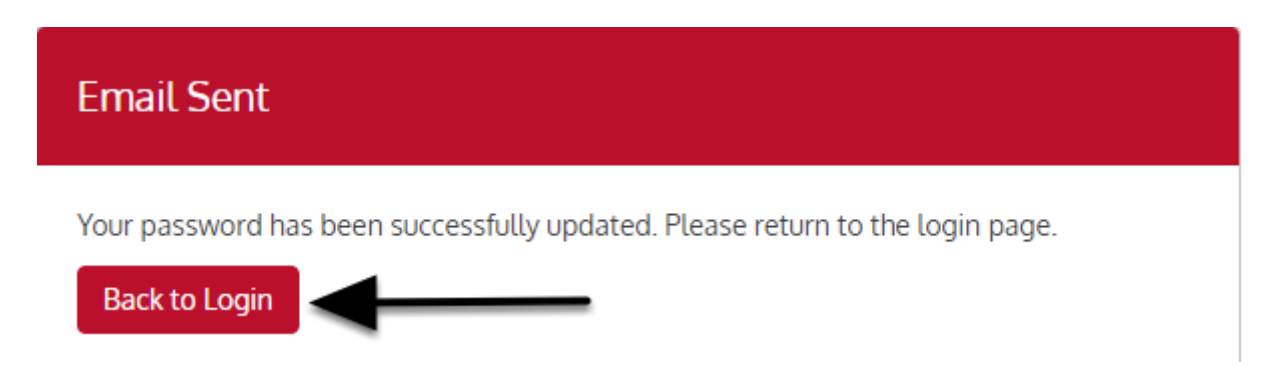

## Log in using your email address (Username) and your new password.

| Login/Register |                         |                      |  |  |  |
|----------------|-------------------------|----------------------|--|--|--|
|                | Username (email address | )                    |  |  |  |
|                |                         |                      |  |  |  |
|                | Password                |                      |  |  |  |
|                |                         |                      |  |  |  |
|                | Logi                    | n                    |  |  |  |
|                | Register                | I forgot my password |  |  |  |